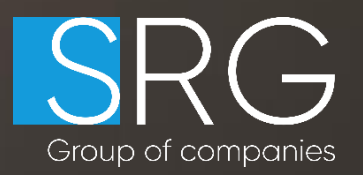

# Ошибки при подписании отчетов в системе Банк-Оценщик и их решение

#### Плагин недоступен

SRG Group of companies

## При нажатии завершить и подписать выходит ошибка «Плагин недоступен»

#### Уведомление

Плагин для работы с ЭЦП недоступен или Вы нажали кнопку "Нет" в ответ на разрешение запустить плагин КриптоПро Повторите процедуру подписи ещё раз. При повторном возникновении ошибки - обратитесь к инструкции. Если ошибка возникает снова, то пожалуйста обратитесь в нашу службу поддержки.

Связаться с нами

Отмена

Для решений данной ошибки, потребуется войти в настройки браузера, управления плагинами, найти там плагин КРИПТО ПРО и включить его, в случае если он отсутствует добавить его с Магазина Браузера, после добавления обязательно включить и перезапустить браузер, ошибка уйдет. Если установить плагин самостоятельно не получилось, обратитесь в техническую поддержку КРИПТО ПРО.

#### Истекло время ожидания загрузки плагина

SRG Group of companies

## При нажатии завершить и подписать выходит ошибка «Истекло время ожидания загрузки плагина»

| Задать вопрос:                                                                                                    | ×        |
|----------------------------------------------------------------------------------------------------|----------|
| Ошибка в системе Банк-Оценщик: Истекло время ожидания загрузки плаги<br>Пожалуйста опишите последовательность Ваших действий до возникновен<br>ошибки: | на<br>ия |
| Отправить Отме                                                                                                    | на       |

Для решения данной ошибки потребуется установить Плагин КРИПТО ПРО на ПК. Скачать его можно по ссылке:

https://www.cryptopro.ru/products/cades/plugin/get\_2\_0

Если ранее был установлен данный продукт, но ошибка появляется, вам нужно выполнить установку плагина заново, после чего обязательно перезагрузить ПК. При нажатии на кнопку завершить и подписать система не дает выбрать ЭЦП, а только происходит загрузка списка ЭЦП, но нужно ЭЦП не выпадает, либо список сертификатов загружается бесконечно.

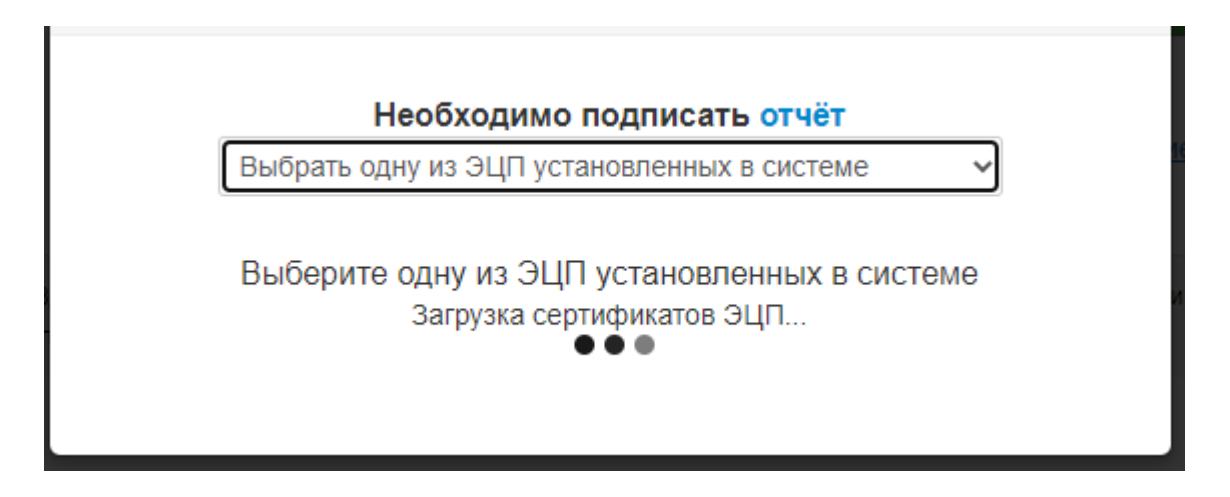

Данная ошибка связана с тем что ЭЦП не корректно установлена в системе. Для её решения нужно обратится в Удостоверяющий цент, центр где вы получали ЭЦП и попросить их проверить цепочку сертификатов, а так же установить подпись в личное. Если цепочка установлена корректно и подпись присутствует в личном, то нужно перезагрузить ПК.

### Отсутствует сертификат ЭП

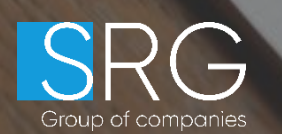

При выборе ЭЦП и нажатие на «Запустить ЭЦП» выходит ошибка «Сертификат головного или промежуточного центра отсутствует...»

Сертификат головного или промежуточного удостоверяющего центра не действителен или отсутствует. Обратитесь в службу поддержки за разъяснениями

Данная ошибка связана с некорректной настройкой цепочки сертификатов, для её решения нужно обратится в Удостоверяющий центр, где вы получали ЭЦП и попросить их проверить цепочку сертификатов, у так же установить подпись в личное. Если цепочка установлена корректно и подпись присутствует в личном, то нужно перезагрузить ПК.

ОК

Отсутствует сертификат головного или промежуточного центра

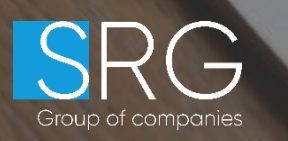

#### Ошибка в системе Банк-Оценщик: Error

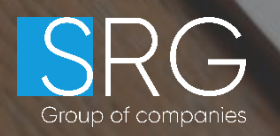

## При выборе подписи и запуске выходит ошибка «ошибка в системе банк оценщик: Error»

| Задать вопрос:                                                                           |                       | 2          |
|------------------------------------------------------------------------------------------|-----------------------|------------|
| Ошибка в системе Банк-Оценщик: Error<br>Пожалуйста опишите последовательность<br>ошибки: | Ваших действий до воз | никновения |
|                                                                                          | Отправить             | Отмена     |

Данная ошибка имеет локальный характер, и для её решения нужно проверить ваше рабочее место, где установлена ЭЦП.

Проверить, не истекла ли лицензия на программный продукт Крипто Про. Проверить, не истекла ли сама подписи. Корректно ли выставлено время на ПК.

Рекомендуем вам также дополнительно обратится в Удостоверяющий центр, центр, где вы получали ЭЦП. Они помогут вам быстрее определить источник проблемы.

# Опаньки... или что то пошло не так

SRG Group of companies

#### При подписании отчета, в окне браузера выскакивает «Опаньки... или что-то пошло не так»

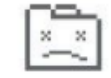

Опаньки...

При загрузке этой страницы возникли неполадки.

Подробнее...

Перезагрузить

Данная ошибка, носит системный характер, для её решения требуется уменьшить размер исходного файла отчета, который пытаетесь подписать. Для этого, сожмите файлы изображения, которые вставляете в отчет. При выводе отчет на печать используйте «Минимальное качество» что бы проверить размер файла. В среднем при наличии 4GB оперативной памяти на ПК, файл отчета не должен превышать 15-25 МБ. Если ошибку не удаётся решить и файлы изображения невозможно сжать или убрать лишние, то требуется увеличить объем оперативной памяти ПК или использовать более мощный ПК, иного решения нет, так как процесс подписания документа очень ресурсоемкий для системы.

Если Вы подписываете отчет по коммерческой недвижимости, то можете обратиться к инструкции:

https://ba.srg-it.ru/documents/digital\_signature\_upload\_manual\_01\_03\_2021.pdf

Ошибка в системе Банк-Оценщик: word\_for\_dsign

Group of companies

При подписании отчета возникает ошибка «Ошибка в системе банка оценщика: word\_for\_dsign»

| Задать вопрос:                                                                                                    | ×  |
|----------------------------------------------------------------------------------------------------|----|
| Ошибка в системе Банк-Оценщик: Error: Error: Error: Oшибка генерации<br>word_for_dsign<br>at generateWordForDsign (https://ba.srg-it.ru/js/model/srg.model.digital-<br>sign.js:455:17)<br>at https://ba.srg-it.ru/js/model/srg.model.digital-sign.js:297:23 | *  |
| Отправить Отмен                                                                                                    | ła |

Данная ошибка связана с проблемой генерации печатной формы отчета. Для её решения Вам нужно написать обращение на почту supoort@srgroup.ru, где требуется указать прямую ссылку на отчет, а также скриншот ошибки.

Мы передадим вашу проблему в соответствующий отдел и сообщим вам результат после её устранения.

## **Incident ID 150**

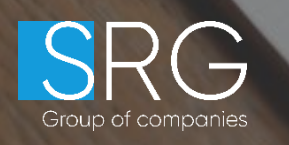

## При подписании отчета возникает ошибка «Ошибка в системе банка оценщика: incident ID 150....:

| Задать вопрос:                                                                                                    |                                                                 | ×                     |
|----------------------------------------------------------------------------------------------------|-----------------------------------------------------------------|-----------------------|
| Ошибка в системе Банк-Оценщик: Оши<br>1550648881599_3319721472629257286<br>Пожалуйста опишите последовательно<br>ошибки: | бка на сервере (error) Incident<br>сть Ваших действий до вознин | іd:<br>кновения<br>// |
|                                                                                                    | Отправить                                                       | Отмена                |

Даная ошибка возникает из-за сбоя в системе Банк-Оценщик.

Для её решения нам понадобится прямая ссылка на отчет, а также скриншот ошибки.

Мы передадим вашу проблему в соответствующий отдел и сообщим вам результат после её устранения.

#### Введите PIN-код

Group of companies

## При подписании отчета появляется сообщение «Введите PIN-код»

Данное сообщение появляется, если ЭЦП находится на Токене. Необходимо ввести стандартный PIN-код токена или ввести заданный пользователем. Информацию о стандартном PIN-коде можно уточнить в УЦ или на сайте производителя. Консультацию и техническую помощь в подключении к ПО «Банк-Оценщик» и системе «Экспресс Оценка» Вы можете получить в Единой клиентской службе SRG

SRG Group of companies 105082, Россия, г. Москва, ул. Ф. Энгельса, д. 75, стр. 11 Тел./факс + 7 (495) 215-18-31 (с 2:00 до 19:00 по Мск) support@srgroup.ru www.srgroup.ru